Exemple de configuration de TACACS+ sur un point d'accès Aironet pour l'authentification de la connexion à l'aide de l'interface utilisateur graphique

# Contenu

Introduction Conditions préalables Conditions requises Components Used Conventions Configuration Diagramme du réseau Configuration du serveur TACACS+ pour l'authentification de connexion - Utilisation d'ACS 4.1 Configuration du serveur TACACS+ pour l'authentification de connexion - Utilisation d'ACS 5.2 Configurer le point d'accès Aironet pour l'authentification TACACS+ Vérification Vérification pour ACS 5.2 Dépannage Informations connexes

# **Introduction**

Ce document explique comment activer les services TACACS Plus (TACACS+) sur un point d'accès Cisco Aironet afin d'effectuer l'authentification de connexion à l'aide d'un serveur TACACS+.

# **Conditions préalables**

### **Conditions requises**

Assurez-vous que vous répondez à ces exigences avant d'essayer cette configuration :

- Connaissance de la configuration des paramètres de base sur les points d'accès Aironet
- Connaissance de la configuration d'un serveur TACACS+ tel que Cisco Secure Access Control Server (ACS)
- Connaissance des concepts TACACS+

Pour plus d'informations sur le fonctionnement de TACACS+, référez-vous à la section <u>*Comprendre TACACS+*</u> de <u>Configuration des serveurs RADIUS et TACACS+</u>.

### Components Used

Les informations contenues dans ce document sont basées sur les versions de matériel et de logiciel suivantes :

- Points d'accès Aironet Cisco Aironet 1240/1140
- ACS qui exécute la version logicielle 4.1
- ACS qui exécute la version 5.2 du logiciel

The information in this document was created from the devices in a specific lab environment. All of the devices used in this document started with a cleared (default) configuration. If your network is live, make sure that you understand the potential impact of any command.

### **Conventions**

Pour plus d'informations sur les conventions utilisées dans ce document, reportez-vous à <u>Conventions relatives aux conseils techniques Cisco.</u>

# **Configuration**

Cette section explique comment configurer le point d'accès Aironet et le serveur TACACS+ (ACS) pour l'authentification de connexion TACACS+.

Cet exemple de configuration utilise les paramètres suivants :

- Adresse IP de l'ACS-172.16.1.1/255.255.0.0
- Adresse IP de l'AP-172.16.1.30/255.255.0.0
- Clé secrète partagée utilisée sur l'AP et le serveur TACACS+-Exemple

Voici les informations d'identification de l'utilisateur que cet exemple configure sur ACS :

- Nom d'utilisateur : Utilisateur1
- Mot de passe : Cisco
- Groupe : AdminUsers

Vous devez configurer les fonctionnalités TACACS+ pour valider les utilisateurs qui tentent de se connecter au point d'accès soit par l'interface Web soit par l'interface de ligne de commande (CLI). Pour effectuer cette configuration, vous devez effectuer les tâches suivantes :

- 1. <u>Configurez le serveur TACACS+ pour l'authentification de connexion</u>.
- 2. Configurez I'AP Aironet pour l'authentification TACACS+.

**Remarque :** Utilisez <u>l'outil de recherche de commandes</u> (clients <u>inscrits</u> seulement) pour en savoir plus sur les commandes figurant dans le présent document.

### Diagramme du réseau

Ce document utilise la configuration réseau suivante :

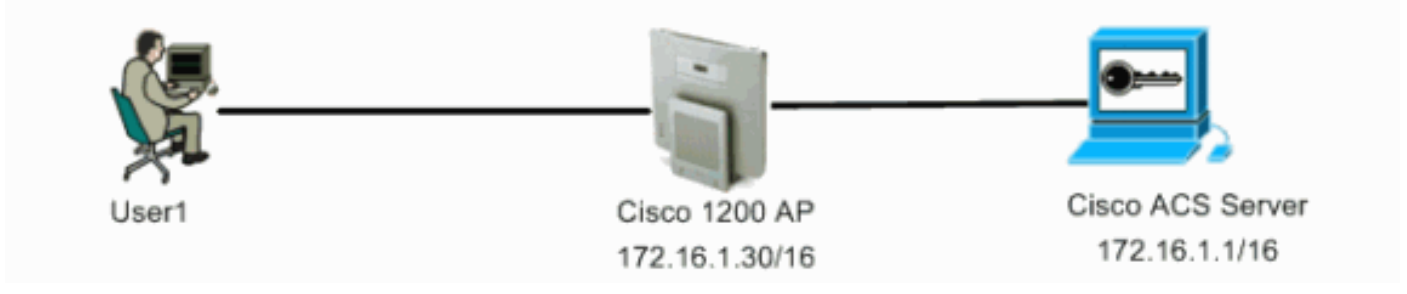

### <u>Configuration du serveur TACACS+ pour l'authentification de connexion - Utilisation</u> <u>d'ACS 4.1</u>

La première étape consiste à configurer un démon TACACS+ pour valider les utilisateurs qui tentent d'accéder au point d'accès. Vous devez configurer ACS pour l'authentification TACACS+ et créer une base de données utilisateur. Vous pouvez utiliser n'importe quel serveur TACACS+. Cet exemple utilise ACS comme serveur TACACS+. Procédez comme suit :

 Complétez ces étapes afin d'ajouter le point d'accès en tant que client AAA (Authentication, Authorization, and Accounting) :Dans l'interface utilisateur graphique ACS, cliquez sur l'onglet Configuration réseau.Sous Clients AAA, cliquez sur Ajouter une entrée.Dans la fenêtre Add AAA Client, saisissez le nom d'hôte AP, l'adresse IP de l'AP et une clé secrète partagée.Cette clé secrète partagée doit être identique à la clé secrète partagée que vous configurez sur l'AP.Dans le menu déroulant Authentifier à l'aide, sélectionnez TACACS+ (Cisco IOS).Cliquez sur Soumettre + Redémarrer afin d'enregistrer la configuration.Voici un exemple

| CiscoSecure ACS - Microsoft Internet Explorer                                                                                                    |                                                                                                    |
|----------------------------------------------------------------------------------------------------|----------------------------------------------------------------------------------------------------|
| Ele Lot yew Fyvetes Iools Help                                                                                                    | Uris * 🎊                                                                                                    |
| Case Startes Network Configuration                                                                                                    | X                                                                                                    |
| Biser       Bared Profile         Streed Profile       AAA Client Hostname         AccessPoint       AAA Client Hostname         AAA Client IP Address       172.16.1.30         System       Shared Secret         System       Shared Secret         Example       RADIUS Key Wrap         Key Encryption Key       Key Encryption Key | <ul> <li>AAA Cliest Histhame</li> <li>AAA Cliest Histhame</li> <li>AAA Cliest IP Address</li> <li>Shared Socret</li> <li>Shared Socret</li> <li>Statestk Basics Gause</li> <li>RADIUS Key Wrae</li> <li>Authenticate Using</li> <li>Single Connect TACAS - AAA Client</li> <li>Les Bullets Wrathdes Packets from this<br/>AAA Cliest</li> <li>Beplace RADIUS Investing Packets from this<br/>AAA. Cliest</li> <li>Batch Framed IP-Address with users IP<br/>address for accounting packets from this<br/>AAA. Cliest</li> </ul> |
| External User       Message Authenticator Code         External User       Key         Pastwee       Key Input Format         Pastwee       Authenticate Using         TACACS+ (Cisco IOS)         Engentiem         Single Connect TACACS+ AAA Client (Record stop in accounting on failure)                                            | AAA Cliest Histname<br>The AAA Cliest Hostname is the<br>name assigned to the AAA client.<br>[Back to Top]                                                                                                    |
| Log Update/Watchdog Packets from this AAA Client     Log RADIUS Tunneling Packets from this AAA Client     Replace RADIUS Port info with Username from this AAA Client     Match Framed-IP-Address with user IP address for accounting packets from     this AAA Client     Submit Submit + Apply Cancel                                 | AAA Client IP Address<br>The AAA Client IP Address is<br>the IP address assigned to the<br>AAA client.<br>If you want to designate more<br>than use AAA client with a single<br>AAA client entry in ACS, you can<br>specify the IP address for each<br>AAA client to be represented by<br>this AAA client entry. To<br>reparate each IP address, press                                                                                                    |

Cet exemple utilise :Nom d'hôte du client AAA **AccessPoint**Adresse **172.16.1.30/16** en tant qu'adresse IP du client AAA**Exemple** de clé secrète partagée

2. Complétez ces étapes afin de créer un groupe qui contient tous les utilisateurs administratifs (admin) :Cliquez sur Configuration du groupe dans le menu de gauche.Une nouvelle fenêtre apparaît.Dans la fenêtre Configuration du groupe, sélectionnez un groupe à configurer dans le menu déroulant et cliquez sur Renommer le groupe.Cet exemple montre comment sélectionner le groupe 6 dans le menu déroulant et renommer le groupe AdminUsers.Cliquez sur Submit.Voici un exemple

| EiscoSecure AESia Microsoft Internet Explorer                                                                                                    | العام<br>Linis <sup>an</sup> الم<br>حالي العام                                                                                                    |
|----------------------------------------------------------------------------------------------------|----------------------------------------------------------------------------------------------------|
| Group Setup                                                                                                    | » <u>تا</u> تـ<br>لا                                                                                                    |
| Select     Select     Select </th <th>Heip         • Rename Cross         Drame Cross         Account of the proof of the section of different groups have been configured to allow pacific authorization privileges, such as poor Telest-only capability.         Cick Cancel to return to the Group Setup window without saving a mere group name.         Flack to Tep!</th> | Heip         • Rename Cross         Drame Cross         Account of the proof of the section of different groups have been configured to allow pacific authorization privileges, such as poor Telest-only capability.         Cick Cancel to return to the Group Setup window without saving a mere group name.         Flack to Tep! |

 Complétez ces étapes afin d'ajouter les utilisateurs à la base de données TACACS+ :Cliquez sur l'onglet Configuration utilisateur. Afin de créer un nouvel utilisateur, entrez le nom d'utilisateur dans le champ Utilisateur et cliquez sur Ajouter/Modifier. Voici un exemple qui crée User1

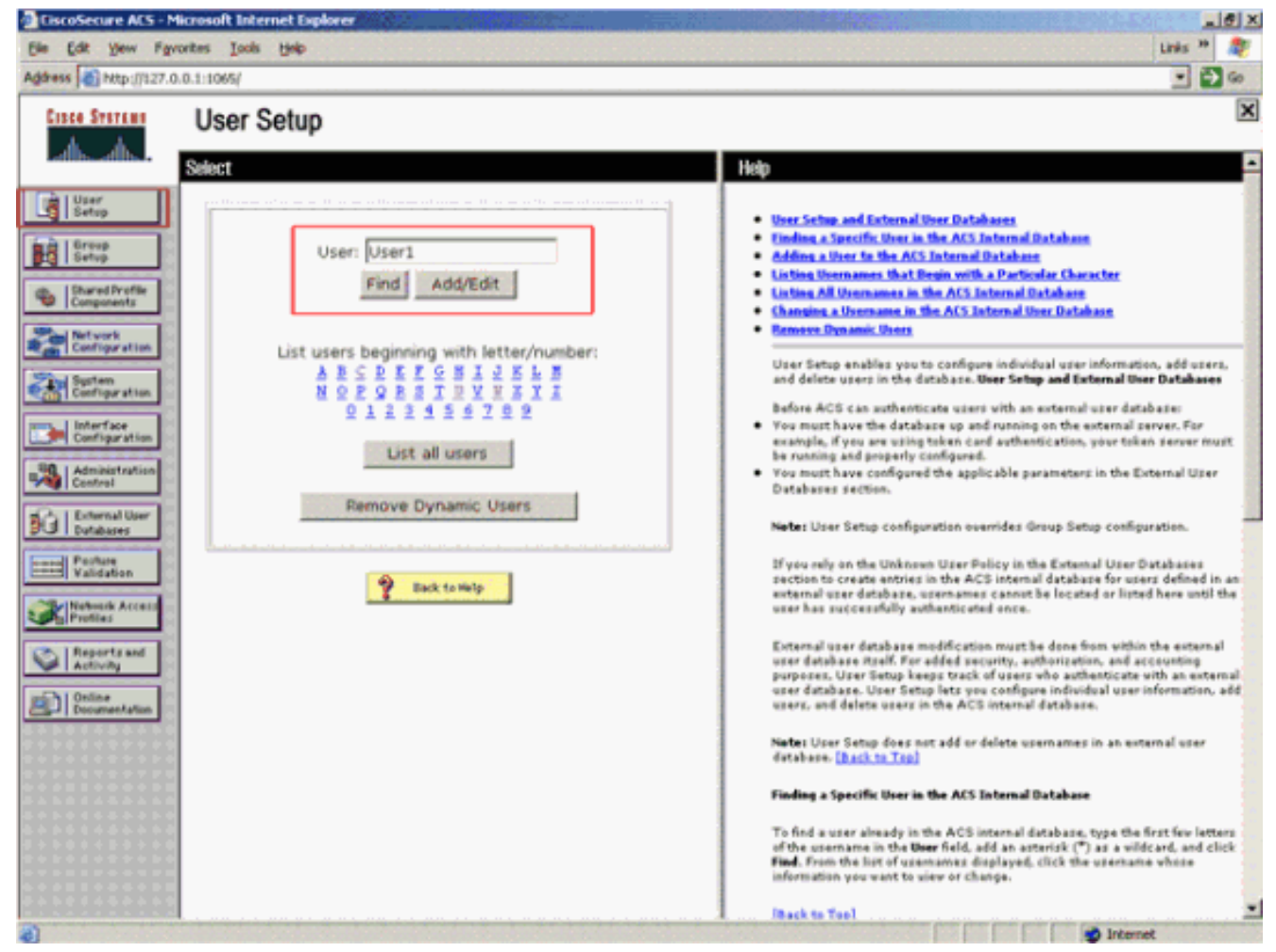

Après avoir cliqué sur Ajouter/Modifier, la fenêtre Ajouter/Modifier de cet utilisateur apparaît.

4. Entrez les informations d'identification propres à cet utilisateur et cliquez sur Submit afin d'enregistrer la configuration.Les informations d'identification que vous pouvez saisir comprennent :Informations supplémentaires sur l'utilisateurConfiguration utilisateurGroupe auquel l'utilisateur est affectéVoici un exemple

| CiscoSecure ACS - Microsoft Internet Explorer                                                                                                    | <u></u>                                                                                                    |
|----------------------------------------------------------------------------------------------------|----------------------------------------------------------------------------------------------------|
| Ele Edt Yew Favorites Iools Help                                                                                                    | Links » 👫                                                                                                    |
| Address (1) http://127.0.0.1:1065/                                                                                                    | 💌 🔁 😡                                                                                                    |
| User Setup                                                                                                    | ×                                                                                                    |
| Edit       User     User: User1 (New User)       Stard Profile     Account Disabled       Stard Profile     Supplementary User Info       Starten     Real Name     User1       Operation     Description                                                                         | Account Disabled     Ordening a Usermann     Supplementary User Infre     Password Authentication     Group to which the user is assigned     Callback     Client IP Advess Assignment     Advanced Settlines     Nictwork Access Restrictions     Max Sessions     Usage Overtas     Socount Disable                                                                                                    |
|                                                                                                    | Develoadable ACLs     Advanced TACACS+ Settings     TACACS+ Enable Control     TACACS+ Enable Control     TACACS+ Control     TACACS+ Control     TACACS+ Outbound Passmeed     TACACS+ Shell Command Authorization     Command Authorization for Network Device Management Applications     TACACS+ Unknown Services     TETE RADIUS Attributes     HADIUS Vendor-Specific Attributes                                                |
| Response and Activity       Checked.)         Password       Confirm         Password       Separate (CHAP/MS-CHAP/ARAP)         Password       Confirm         Password       Confirm         When a token server is used for authentication, cuppluing a congrate (CHAP.naccup) | Account Disabled Status<br>Select the Account Disabled check bow to disable this account clear<br>the check box to enable the account.<br>[Back to Top]<br>Deleting a Username<br>The Delete button appears only when you are editing an existing user<br>account, not when you are adding a new user account. To delete the<br>current user account from the database, click Delete. When asked to<br>centimy your action, click OK. |
| Submit Cancel                                                                                                    | (Rack to Tao)                                                                                                    |

Vous pouvez voir que cet exemple ajoute l'utilisateur User1 au groupe AdminUsers.

| EiscoSecure ACS - N                                                                                                    | ticrosoft Internet Explorer                                                                                                    | _ (#) ×                                                                                                    |
|----------------------------------------------------------------------------------------------------|----------------------------------------------------------------------------------------------------|----------------------------------------------------------------------------------------------------|
| Ele Edit Yew Fg                                                                                                    | rantes Iaols Help                                                                                                    | Links 🏪 🎇                                                                                                    |
| Address Attp://127.0                                                                                                    | 0.0.1:1065/                                                                                                    | 💌 🛃 💌                                                                                                    |
| Casto Startand                                                                                                    | User Setup                                                                                                    | ×                                                                                                    |
| User Setup                                                                                                    | User Setup                                                                                                    | ▲ Help                                                                                                    |
| Configuration                                                                                                    | Password Authentication:<br>ACS Internal Database<br>CiscoSecure PAP (Also used for CHAP/MS-<br>CHAP/ARAP, if the Separate field is not<br>checked.)                                                                                                    | Account Disabled     Depleting a Usernane     Supplementary User Info     Passered Authentication     Group to which the user is assigned     Callback     Cleast 10 Address Assignment     Advanced Settings                                                                                                    |
| System<br>Configuration<br>Configuration<br>Configuration<br>Control<br>Control<br>Databases<br>Parkies<br>Validation<br>Webwork Access | Confirm Password Confirm Password Confirm Password Confirm Password When a token server is used for authentication, supplying a separate CHAP password for a token card user allows CHAP authentication. This is especially useful when token caching is enabled. | Nichmark Access Basthictions     Man Sessions     Man Sessions     Sourceston     Sourceston     Sourcesto |
| Reports and<br>Activity<br>Online<br>Documentation                                                                                      | Group to which the user is assigned: AdminUsers Callback Callback O No callback allowed Callback using this number                                                                                                    | Account Disabled Status<br>Select the Account Disabled check box to disable this account; clear<br>the check box to enable the account.<br>[Back to Top]<br>Deleting a Username<br>The Deletie button appears only when you are editing an existing user<br>account, not when you are adding a new user account. To delets the                                                                                                    |

Remarque : Si vous ne créez pas de groupe spécifique, les utilisateurs sont affectés au

groupe par défaut.

5. Complétez ces étapes afin de définir le niveau de privilège :Cliquez sur l'onglet Configuration du groupe.Sélectionnez le groupe que vous avez précédemment affecté à cet utilisateur et cliquez sur Modifier les paramètres.Cet exemple utilise le groupe AdminUsers.Sous Paramètres TACACS+, cochez la case Shell (exec) et cochez la case Niveau de privilège dont la valeur est 15.Cliquez sur Soumettre +

| BTERS                                                                                  | Group Setup                                                                                                    | ×                                                                                                    |
|----------------------------------------------------------------------------------------|----------------------------------------------------------------------------------------------------|----------------------------------------------------------------------------------------------------|
| dib                                                                                    | Juno To Access Restrictions                                                                                                    | Help                                                                                                    |
| p<br>p<br>dProfile<br>ments<br>wrk<br>guration<br>face<br>guration<br>face<br>guration | In access control list  Out access control list  Route  Routing  Enabled  Route: PPP LCP will be automatically enabled if this service is enabled  Rote: CPP LCP vill be automatically enabled if this service access control list  Auto command | Group Disabled     Yoice-over-IP (YoIP) Support     Default Time:of-Day Access Settings     Callback     Notwork Access Restrictions     Has Sensions     Usage Quetas     Data Class     Data Class     Data Class     Default Settings     Destroyed Access Restrictions     Data Class     Destroyed Access Restrictions     Data Class     Destroyed Access     Destroyed Access     Destr |
| .er<br>(+)3                                                                            | Callback line Callback rotary Callback rotary Idle time No callback verify Enabled No escape Enabled No hangup Enabled                                                                                                    | TACACS - Unknown Services     To EADIUS Attributes     RADIUS Yeader Specific Attributes     To enable administrators to tailor what authorizations are displayed for a configuration and to simplify the interface, ACS displays only the information for the current configuration. Specific Group Setup configuration options and security protocol attributes are displayed in Group Setup only in the following circumstances:                                                                                                    |
|                                                                                        | Privilege level      Timeout      Shell Command Authorization Set      None                                                                                                    | <ul> <li>A AAA dient that uses the specified protocol has been configured in<br/>the Network Configuration section. For example, RADIUS settings<br/>appear only if you have configured a AAA dient that uses RADIUS.</li> <li>The specific services, protocols, and attributes have been selected<br/>for display for the appropriate protocol in the Interface Configuration<br/>section.</li> <li>A Token Card Server has been configured in the External User<br/>Databases section.</li> </ul>                                                                                                    |

**Remarque :** Le niveau de privilège 15 doit être défini pour l'interface utilisateur graphique et Telnet afin d'être accessible en tant que niveau 15. Sinon, par défaut, l'utilisateur ne peut accéder qu'au niveau 1. Si le niveau de privilège n'est pas défini et que l'utilisateur tente de passer en mode enable sur l'interface de ligne de commande (avec l'utilisation de Telnet), l'AP affiche ce message d'erreur :

AccessPoint>**enable** 

% Error in authentication

Répétez les étapes 2 à 4 de cette procédure si vous souhaitez ajouter d'autres utilisateurs à la base de données TACACS+. Une fois ces étapes terminées, le serveur TACACS+ est prêt à valider les utilisateurs qui tentent de se connecter au point d'accès. Maintenant, vous devez configurer l'AP pour l'authentification TACACS+.

# Configuration du serveur TACACS+ pour l'authentification de connexion - Utilisation d'ACS 5.2

La première étape consiste à ajouter le point d'accès en tant que client AAA dans l'ACS et à créer une stratégie TACACS pour la connexion.

 Complétez ces étapes afin d'ajouter AP en tant que client AAA :Àpartir de l'interface utilisateur graphique ACS, cliquez sur Ressources réseau, puis sur Périphériques réseau et clients AAA.Sous Périphériques réseau, cliquez sur Créer.Entrez le nom d'hôte du point d'accès dans Name, et fournissez une description du point d'accès.Sélectionnez l'emplacement et le type de périphérique si ces catégories sont définies.Comme un seul point d'accès est configuré, cliquez sur Adresse IP unique. Vous pouvez ajouter la plage d'adresses IP de plusieurs points d'accès en cliquant sur Plage(s) d'adresses IP. Saisissez ensuite l'adresse IP du point d'accès.Sous Options d'authentification, cochez la case TACACS+ et entrez le secret partagé.Voici un exemple

| cisco Cisco Secure /                                                                                                    | ACS                                      |                                     |          | economia suprovincest (Printery) Log Cut. About. Inter |  |  |
|----------------------------------------------------------------------------------------------------|------------------------------------------|-------------------------------------|----------|--------------------------------------------------------|--|--|
| All My Workspace     All My Workspace     Address Resources     Network Device Orsups     Location     Device Type     These Type     These Type | Network Resources > No                   | twon Devices and AAA Cents > Create |          |                                                        |  |  |
|                                                                                                    | Description: Au<br>Network Device Gr     | tonomous AP 1140 at Boor 1          | (Report) |                                                        |  |  |
| Edemal RADIUS Servers                                                                                                    | Device Type                              | All Device Types                    | Select   |                                                        |  |  |
| Policy Elements     Access Policies     Monitoring and Reports     Bystem Administration                                                         | P Address<br>• Dingle P A<br>• P 1721613 | ddress (*) IP Range(s)<br>0         |          | Aufbentication Options                                 |  |  |
|                                                                                                    | e - Required field                       |                                     |          |                                                        |  |  |

2. L'étape suivante consiste à créer un nom d'utilisateur et un mot de passe de connexion :Cliquez sur Utilisateurs et magasins d'identité, puis sur Utilisateurs.Click Create.Donnez le nom d'utilisateur sous Nom et fournissez une description.Sélectionnez le groupe d'identités, le cas échéant.Entrez le mot de passe dans la zone de texte Mot de passe, puis saisissez à nouveau dans la zone Confirmer le mot de passe.Vous pouvez modifier le mot de passe enable en entrant un mot de passe sous Mot de passe enable. Saisissez à nouveau pour confirmer.Voici un exemple

| * 😳 MyWorkspace                                                                                                    | Upers and identity Stor                                                                                                    | es > Internal Identity Stores                                                             | > Users > Create   |       |                                                                                                    |                        |  |  |
|----------------------------------------------------------------------------------------------------|----------------------------------------------------------------------------------------------------|-------------------------------------------------------------------------------------------|--------------------|-------|----------------------------------------------------------------------------------------------------|------------------------|--|--|
| Network Resources     Ident and Lendy Stores     Identational Identity Stores     Identity Origin     Houts     Houts | General<br>• Name<br>Description:<br>• Identity Onne<br>Passwort must<br>• Contain<br>• Passwort<br>• Contain<br>• Passwort<br>• Contain<br>• Passwort<br>• Contain<br>• Passwort<br>• Contain<br>• Passwort<br>• Contain<br>• Passwort<br>• Contain<br>• Passwort<br>• Contain<br>• Contain<br>• Contain<br>• Contain<br>• Passwort<br>• Contain<br>• Contain | cisco123<br>Login for Autonomous<br>All Groups<br>mattern<br>4 - 32 characters<br>second: | Eabur Enable<br>AP | d - C | Enable Passwoord and<br>Passwoord mate<br>- Contain 4 - 32<br>Enable Passwoord<br>Confirm<br>Passwood | ernation<br>characters |  |  |

3. Complétez ces étapes afin de définir le niveau de privilège :Cliquez sur Eléments de

stratégie > Autorisations et autorisations > Administration des périphériques > Profils Shell.Cochez la case Autoriser l'accès et cliquez sur

#### Dupliquer.

| cisco Cisco Secure A                                                                                                    | cs                                                                                      | etentrin e            | episaniai (S) (Trimery) | Log Out About Heep |
|----------------------------------------------------------------------------------------------------|-----------------------------------------------------------------------------------------|-----------------------|-------------------------|--------------------|
| * 🛃 MyWorkspace                                                                                                    | Policy Elements + Authorization and Permissions + Device Administration + Deal Profiles | and the second second |                         | 2/3/2/05/05/05/05  |
| • (1) Network Resources                                                                                                    | Shell Profiles                                                                          |                       | Showing (-1 of f 50     | - per page 00      |
| Source and identity Stores     Source Connects                                                                                                    | File: • Math # • 00 •                                                                   | Stephenikov           |                         |                    |
| Session Conditions     Date and Time Cutation     Network Conditions     Network Conditions     Network Access     Dence Administration     Command Sets     Named Permission Objects     Montoring and Reports     Montoring and Reports     System Administration |                                                                                         |                       |                         |                    |
|                                                                                                    | Create Duplicate Edit Delete                                                            |                       | (K) (K) Page            | 1 of 1 (1) (1)     |

# Entrez le **nom** et la description

| description.                               |                                                                                                    |                            |                                                                                                    |                        |
|--------------------------------------------|----------------------------------------------------------------------------------------------------|----------------------------|----------------------------------------------------------------------------------------------------|------------------------|
| cisco Cisco Secure                         | ACS                                                                                                    | ac a submitte              | espinamies of 2 (Printary)                                                                                      | Log Cut About Help     |
| +                                          | Paicy Benerits + Authorization and Pentissiong + Device Administration + Shell Patries + Daplicate "Pend Access" |                            |                                                                                                    |                        |
| But Natwork Resources                      |                                                                                                    | NAME AND ADDRESS OF A DECK | NAME OF TAXABLE PARTY                                                                                           | PHILIPPIN BOARD        |
| Users and identity Stores                  | General Common Tasks Custom Attributes                                                                           |                            |                                                                                                    |                        |
| · O. Index Descents                        | Name: Autonomous AP                                                                                              |                            |                                                                                                    | Store of the           |
| Session Conditions                         | Description: TACACS+ login for Autonomous AP                                                                     |                            |                                                                                                    |                        |
| Date and Time                              | • Required fields                                                                                                | Walkers and serve          | STREET, STREET, STREET, STREET, STREET, STREET, STREET, STREET, STREET, STREET, STREET, STREET, STREET, STREET, | CONTRACTOR OF CONTRACT |
| Custom                                     |                                                                                                    | and a losse too le         | No. Constanting of the                                                                                          | Contraction of the     |
| Authorization and Permissions              |                                                                                                    |                            |                                                                                                    |                        |
| Network Access                             |                                                                                                    |                            |                                                                                                    |                        |
| Device Administration                      |                                                                                                    |                            |                                                                                                    |                        |
| Command Sets                               |                                                                                                    |                            |                                                                                                    |                        |
| Named Permission Objects                   |                                                                                                    |                            |                                                                                                    |                        |
| * 🔁 Access Policies                        |                                                                                                    |                            |                                                                                                    |                        |
| <ul> <li>Monitoring and Reports</li> </ul> |                                                                                                    |                            |                                                                                                    |                        |
| H System Administration                    |                                                                                                    |                            |                                                                                                    |                        |
| And the second second second               |                                                                                                    |                            |                                                                                                    | den and the            |
|                                            |                                                                                                    |                            |                                                                                                    |                        |
|                                            |                                                                                                    |                            |                                                                                                    |                        |
|                                            |                                                                                                    |                            |                                                                                                    |                        |
| CALCULATION OF A                           |                                                                                                    |                            |                                                                                                    |                        |
| Also and the second                        |                                                                                                    |                            |                                                                                                    |                        |
| Land South States and States               |                                                                                                    |                            |                                                                                                    |                        |
| Contract Sector 1                          | Butmit Cancel                                                                                                    |                            |                                                                                                    |                        |

Sélectionnez l'onglet Tâches communes et choisissez **15** pour le privilège maximal.

| <ul> <li>MyWorkspace</li> </ul>                                                                                                    | Policy Denents > Authorization a                                                                                                    | and Permissions                                                                                                    | + Device | Administra                                                                                                    | tion × Shell Profiles | + Delicite Th | eest Access* |  |  |  |
|----------------------------------------------------------------------------------------------------|----------------------------------------------------------------------------------------------------|----------------------------------------------------------------------------------------------------|----------|----------------------------------------------------------------------------------------------------|-----------------------|---------------|--------------|--|--|--|
| Construction of the sector of the sector of the secto | Omerai Common las<br>Phologe Lawi<br>Defaul Privilege IV<br>Maximum Privilege IV<br>Shill Antroace<br>Access Control List II<br>Auto Command IV<br>No Caliback Venty IV<br>No Escape IV<br>No Hang Up IV<br>Timeout IV<br>Caliback Line IV<br>Caliback Line IV<br>Caliback Line IV<br>Caliback Line IV | Notin Use -<br>State -<br>Notin Use -<br>Notin Use -<br>Notin Use -<br>Notin Use -<br>Notin Use -<br>Notin Use -<br>Notin Use -<br>Notin Use - | Value    | 15 v<br>15 v<br>15 z<br>1 z<br>2 z<br>3 4<br>5 5 7 8<br>9 10<br>11 12<br>13 14<br>15<br>16<br>17<br>17<br>18<br>16<br>17<br>17<br>18<br>19<br>19<br>19<br>19<br>19<br>19<br>19<br>19<br>19<br>19 |                       |               |              |  |  |  |

Cliquez sur Submit.

4. Complétez ces étapes afin de créer une stratégie d'autorisation :Cliquez sur Access Policies > Access Services > Default Device Admin > Authorization.Cliquez sur Créer afin de créer une nouvelle stratégie d'autorisation.Une nouvelle fenêtre contextuelle apparaît pour créer les règles de la stratégie d'autorisation.Sélectionnez le groupe d'identités, l'emplacement, etc. pour le nom d'utilisateur spécifique et le client AAA (AP), le cas échéant.Cliquez sur Sélectionner pour le profil Shell pour choisir le profil créé AP

autonome.

| abala a second         | Cisco Secure ACS - Mosilia Firefux                         | n vernenieces2@rimery) Log.D.# About Hep                                                                        |
|------------------------|------------------------------------------------------------|----------------------------------------------------------------------------------------------------|
| cisco Cisco Secure ACS | Entry 11 28 284 27 28 to radio in Policy Inpublicities do. | Contraction of the second second second second second second second second second second second second second s |
|                        |                                                            |                                                                                                    |
| System Administration  | Results<br>Shell Profile: Autoromous AP<br>Results         | Customize Ht Court                                                                                              |

Une fois cette opération effectuée, cliquez sur **Enregistrer les modifications**.Cliquez sur **Default Device Admin**, puis sur **Allowed Protocols**.Cochez **Autoriser PAP/ASCII**, puis cliquez sur **Envoyer**.Cliquez sur **Règles de sélection de service** pour vous assurer qu'il existe une règle correspondant à TACACS et pointant vers Admin. périphérique par défaut.

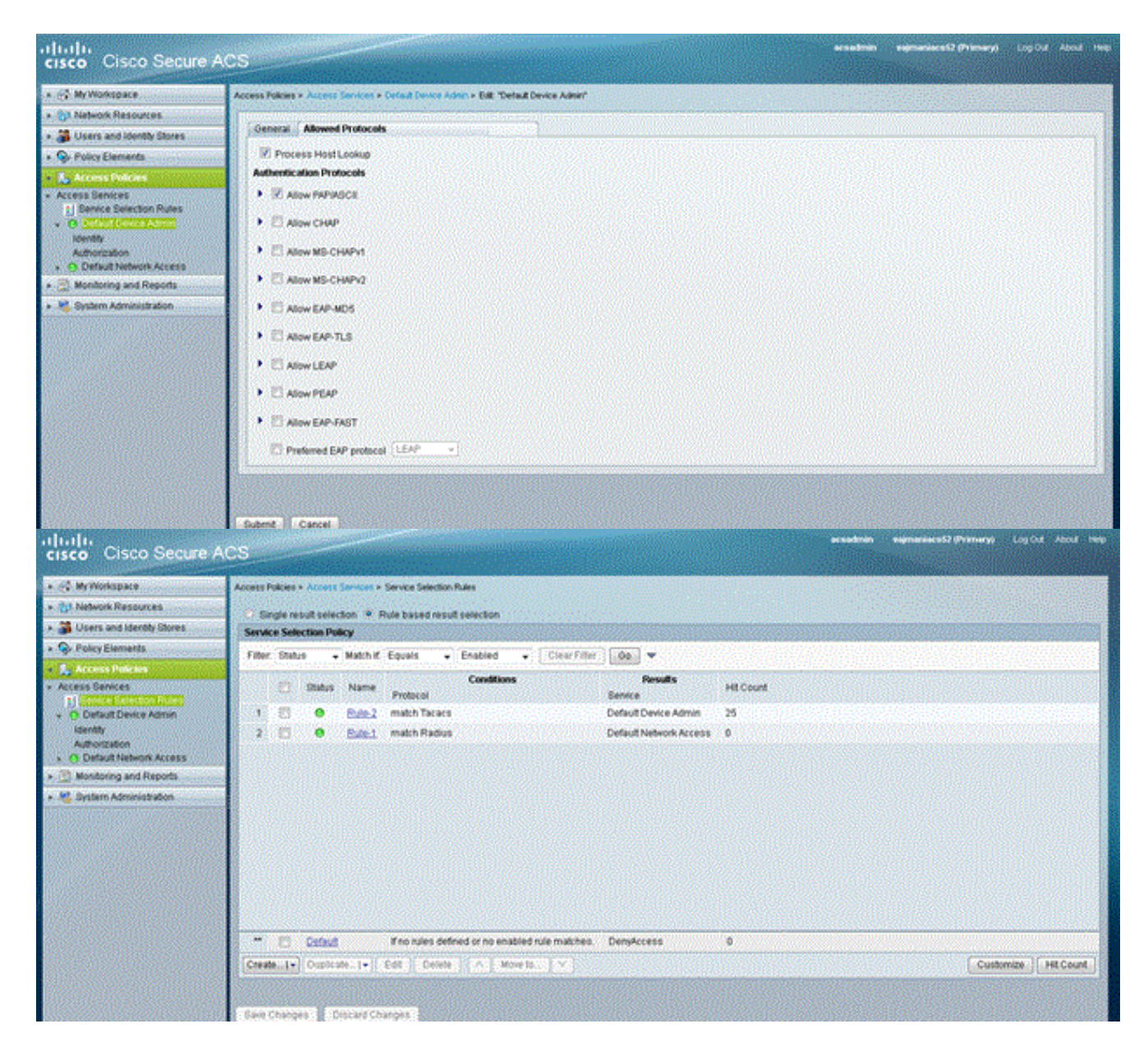

### Configurer le point d'accès Aironet pour l'authentification TACACS+

÷

Vous pouvez utiliser CLI ou GUI afin d'activer les fonctionnalités TACACS+ sur l'AP Aironet. Cette section explique comment configurer l'AP pour l'authentification de connexion TACACS+ avec l'utilisation de l'interface utilisateur graphique.

Complétez ces étapes afin de configurer TACACS+ sur l'AP avec l'utilisation de l'interface utilisateur graphique :

 Complétez ces étapes afin de définir les paramètres du serveur TACACS+ :Dans l'interface utilisateur graphique du point d'accès, sélectionnez Security > Server Manager.La sécurité : La fenêtre Gestionnaire de serveur s'affiche.Dans la zone Corporate Servers, sélectionnez TACACS+ dans le menu déroulant Current Server List.Dans cette même zone, saisissez l'adresse IP, le secret partagé et le numéro de port d'authentification du serveur TACACS+.Cliquez sur Apply.Voici un exemple

| Cisco 105 Series AP - Security    | LE X                                    |             |                           |                           |                                  |
|-----------------------------------|-----------------------------------------|-------------|---------------------------|---------------------------|----------------------------------|
| Ble Edit Vew Pavorites            | Icols Help                              |             |                           |                           |                                  |
| 🕹 🕹 🕹 🔹 🔿 🖉 🎱 🖓                   | Gifearch 🔐 Favorites 🤿                  | teda 🎯 🛙    | 🍐 🥥 🖬 🔄 😂 📖               |                           |                                  |
| Address () http://10.77.244.194/  | ap_sec_network-security_a.shtml#        | CorpServers |                           |                           |                                  |
|                                   |                                         |             |                           |                           | -                                |
| Citato Statema                    | VIII III III                            |             |                           |                           | HORACO CHOROCOCO                 |
| adha atha                         | Cisco                                   | Airon       | et 1240AG Seri            | es Access Point           | la 🛎 🛛                           |
|                                   |                                         |             |                           | _                         |                                  |
| LUCANE.                           | SERVER MANAGER                          | Ĭ.          | GLOBAL PROPERTIES         |                           |                                  |
| EXPRESS SET-UP                    | Hostname an                             |             |                           |                           | ao untimo is 2 hours, 61 minutes |
| EXPRESS SECURITY                  | nostrianite ap                          |             |                           |                           | op opume is 2 mours, 55 minutes  |
| NETWORK MAP. +                    | Anna Anna Anna Anna Anna Anna Anna Anna |             |                           |                           |                                  |
| NETWORK /                         | Security: Server Manager                | ·           |                           |                           |                                  |
| INTERFACES                        | Backup RADIUS Server                    |             |                           |                           |                                  |
| SECURITY                          | Backup PADIUS Senser                    |             |                           | Advetorers or ID Address) |                                  |
| Admin Access<br>Encontion Manager | backup rowids server.                   |             |                           | (Plostname or IP Address) |                                  |
| SSID Manager                      | Shared Secret:                          |             |                           |                           |                                  |
| Server Manager                    |                                         |             |                           |                           | Apply Delete Cancel              |
| AP Authentication                 |                                         |             |                           |                           |                                  |
| Intrusion Detection               | Corporate Servers                       |             |                           |                           |                                  |
| Local RADIUS Server               | Current Server List                     |             |                           |                           |                                  |
| Advanced Security                 | TACACE, M                               |             |                           |                           |                                  |
| WRELESS SERVICES +                | Theres.                                 |             |                           |                           |                                  |
| SYSTEM SOFTWARE +                 | <new></new>                             | Server:     |                           | 172.16.1.1                | (Hostname or IP Address)         |
| EVENT LOG +                       | 172,16.1.1                              | Shared      | Secret:                   | *****                     |                                  |
|                                   |                                         |             |                           |                           |                                  |
|                                   |                                         |             |                           |                           |                                  |
|                                   |                                         |             |                           |                           |                                  |
|                                   | Delete                                  | Authent     | lication Port (optional): | 49 (0-65536)              |                                  |
|                                   |                                         | Account     | ting Port (optional):     | DISABLED (LESSIE)         |                                  |
|                                   |                                         |             |                           | ( (provid)                |                                  |
|                                   |                                         |             |                           |                           | Apply Cancel                     |
|                                   |                                         |             |                           |                           | toterret.                        |

**Remarque :** Par défaut, TACACS+ utilise le port TCP 49. **Remarque :** La clé secrète partagée que vous configurez sur ACS et le point d'accès doit correspondre.

 Choisissez Default Server Priority > Admin Authentication (TACACS+), sélectionnez dans le menu déroulant Priority 1 l'adresse IP du serveur TACACS+ que vous avez configurée, puis cliquez sur Apply.Voici un exemple
 :

| Ð  | Cisco 105 Series AP - Security       | - Server Manager - Microsoft     | Internet Explorer provided by Cisco Sy                                                                          | stems, Inc.        |                                    |            | e ×                |  |  |
|----|--------------------------------------|----------------------------------|----------------------------------------------------------------------------------------------------|--------------------|------------------------------------|------------|--------------------|--|--|
| J  | Elle Edit View Figurantes Iools Help |                                  |                                                                                                    |                    |                                    |            |                    |  |  |
| J  | 4=Back = 🔿 - 🙆 🔁 🖨                   | Search 🖃 Favorites 🎯             | Neda 🎯 🛂 🖓 📾 🖾 🔛 🍪 📖                                                                                            |                    |                                    |            |                    |  |  |
| Je | lgdress 👸 http://10.77.244.194/      | ap_sec_network-security_a.shtml# | KorpServers                                                                                                    |                    | •                                  | ළංක  ] ප   | inks <sup>30</sup> |  |  |
| Π  |                                      |                                  |                                                                                                    | -                  |                                    |            | -                  |  |  |
| Π  |                                      |                                  |                                                                                                    |                    |                                    |            |                    |  |  |
| Π  |                                      | Datata                           | Authentication Dort (antional)                                                                                  | (1) (0.00000)      |                                    |            |                    |  |  |
|    |                                      | Corese                           | Autoniucation Port (optional):                                                                                  | (0-65536)          |                                    |            |                    |  |  |
| Π  |                                      |                                  | Accounting Port (optional):                                                                                     | DISABLED (0-65536) |                                    |            |                    |  |  |
|    |                                      |                                  |                                                                                                    |                    | Apply C                            | ancel      |                    |  |  |
|    |                                      | <b>Default Server Priorities</b> |                                                                                                    |                    |                                    |            |                    |  |  |
|    |                                      | EAP Authentication               | MAC Authentic                                                                                                   | ation              | Accounting                         |            |                    |  |  |
| Π  |                                      | Priority 1: NONE > .             | Priority 1: KNC                                                                                                 | DNE > •            | Priority 1: (NONE)                 |            |                    |  |  |
| Π  |                                      | Priority 2: (NONE)               | Priority 2: KNC                                                                                                 | DNE > 💌            | Priority 2: (NONE)                 |            | 8                  |  |  |
| Π  |                                      | Priority 3: (NONE)               | Priority 3: KNC                                                                                                 | ONE > *            | Priority 3: (NONE)                 |            |                    |  |  |
| Π  |                                      |                                  | then a second second second second second second second second second second second second second second second |                    |                                    |            |                    |  |  |
| Π  |                                      | Admin Authentication (R          | ADIUS) Admin Authent                                                                                            | ication (TACACS+)  |                                    |            |                    |  |  |
| Π  |                                      | Priority 1: (NONE)               | Priority 1: 172                                                                                                 | 16.1.1             |                                    |            |                    |  |  |
| Π  |                                      | Priority 2: (NONE)               | Printly 2 KN                                                                                                    | ONE > .            |                                    |            |                    |  |  |
| Π  |                                      | Primity 3 (NONE)                 | Priority 3: KNC                                                                                                 | INE > W            |                                    |            |                    |  |  |
| Π  |                                      | Phoney S. [Chone P               | Phoney 5. 14146                                                                                                 |                    |                                    |            |                    |  |  |
| Π  |                                      |                                  |                                                                                                    |                    | Apply C                            | ascel      |                    |  |  |
| Π  |                                      |                                  |                                                                                                    |                    | -4444                              | uncer      |                    |  |  |
|    |                                      |                                  |                                                                                                    |                    |                                    |            | . 1                |  |  |
|    |                                      |                                  |                                                                                                    |                    |                                    |            |                    |  |  |
|    |                                      |                                  |                                                                                                    |                    |                                    |            |                    |  |  |
|    | Close Wr                             | ndow                             |                                                                                                    | c                  | copyright (c) 1992-2006 by Cisco S | ystems, In | c. 🖕               |  |  |
| 1  |                                      |                                  |                                                                                                    |                    | Internet                           | 6          |                    |  |  |

3. Choisissez Security > Admin Access et, pour Administrator Authenticated by :, sélectionnez Authentication Server Only et cliquez sur Apply.Cette sélection garantit que les utilisateurs qui tentent de se connecter au point d'accès sont authentifiés par un serveur d'authentification.Voici un exemple

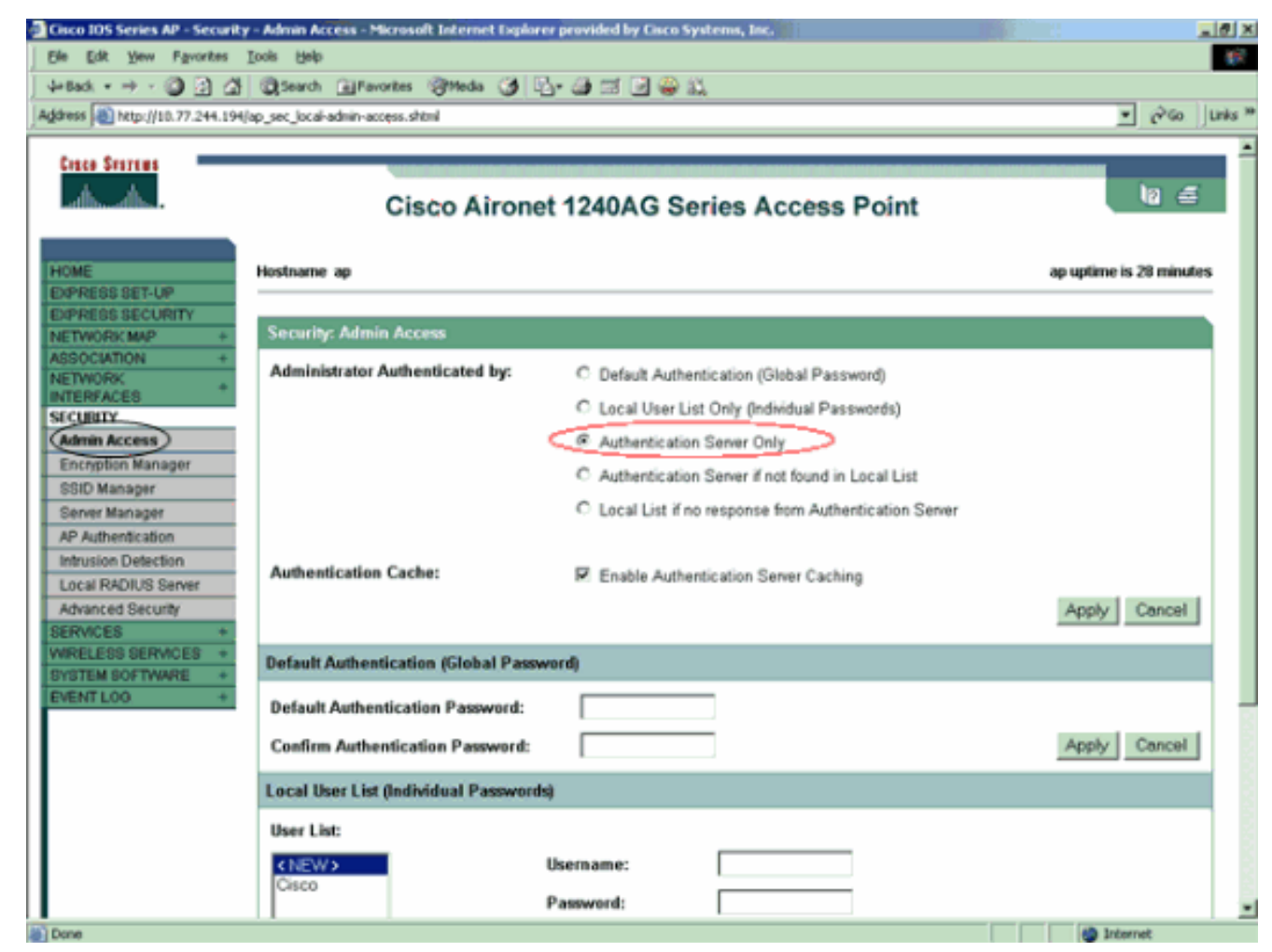

Voici la configuration CLI de l'exemple de configuration :

| Point d'accès                                                  |  |  |  |  |  |  |  |  |
|----------------------------------------------------------------|--|--|--|--|--|--|--|--|
|                                                                |  |  |  |  |  |  |  |  |
| AccessPoint# <b>show running-config</b>                        |  |  |  |  |  |  |  |  |
| Current configuration : 2535 bytes<br>!                        |  |  |  |  |  |  |  |  |
| version 12.3                                                   |  |  |  |  |  |  |  |  |
| no service pad                                                 |  |  |  |  |  |  |  |  |
| service timestamps debug datetime msec                         |  |  |  |  |  |  |  |  |
| service timestamps log datetime msec                           |  |  |  |  |  |  |  |  |
| service password-encryption !                                  |  |  |  |  |  |  |  |  |
| hostname AccessPoint                                           |  |  |  |  |  |  |  |  |
| !                                                              |  |  |  |  |  |  |  |  |
| !                                                              |  |  |  |  |  |  |  |  |
| ip subnet-zero                                                 |  |  |  |  |  |  |  |  |
| 1                                                              |  |  |  |  |  |  |  |  |
| 1                                                              |  |  |  |  |  |  |  |  |
| aaa new-model                                                  |  |  |  |  |  |  |  |  |
| <pre>! Enable AAA. ! ! aaa group server radius rad_eap !</pre> |  |  |  |  |  |  |  |  |
| aaa group server radius rad_mac ! aaa group server             |  |  |  |  |  |  |  |  |
| radius rad_acct ! aaa group server radius rad_admin            |  |  |  |  |  |  |  |  |
| cache expiry 1 cache authorization profile admin_cache         |  |  |  |  |  |  |  |  |
| cache authentication profile admin_cache ! aaa group           |  |  |  |  |  |  |  |  |
| server tacacs+ tac_admin                                       |  |  |  |  |  |  |  |  |
| <pre>! Configure the server group tac_admin. server</pre>      |  |  |  |  |  |  |  |  |
| 172.16.1.1                                                     |  |  |  |  |  |  |  |  |
| ! Add the TACACS+ server 172.16.1.1 to the server              |  |  |  |  |  |  |  |  |
| group. cache expiry 1                                          |  |  |  |  |  |  |  |  |
|                                                                |  |  |  |  |  |  |  |  |

```
Set the expiration time for the local cache as 24
hours. cache authorization profile admin_cache
cache authentication profile admin_cache
aaa group server radius rad_pmip
!
aaa group server radius dummy
!
aaa authentication login default group tac_admin
!--- Define the AAA login authentication method list to
use the TACACS+ server. aaa authentication login
eap_methods group rad_eap aaa authentication login
mac_methods local aaa authorization exec default group
tac_admin
!--- Use TACACS+ for privileged EXEC access
authorization !--- if authentication was performed with
use of TACACS+. aaa accounting network acct_methods
start-stop group rad_acct aaa cache profile admin_cache
all ! aaa session-id common ! ! username Cisco password
7 00271A150754 ! bridge irb ! ! interface Dot11Radio0 no
ip address no ip route-cache shutdown speed basic-1.0
basic-2.0 basic-5.5 basic-11.0 station-role root bridge-
group 1 bridge-group 1 subscriber-loop-control bridge-
group 1 block-unknown-source no bridge-group 1 source-
learning no bridge-group 1 unicast-flooding bridge-group
1 spanning-disabled ! interface Dot11Radio1 no ip
address no ip route-cache shutdown speed station-role
root bridge-group 1 bridge-group 1 subscriber-loop-
control bridge-group 1 block-unknown-source no bridge-
group 1 source-learning no bridge-group 1 unicast-
flooding bridge-group 1 spanning-disabled ! interface
FastEthernet0 no ip address no ip route-cache duplex
auto speed auto bridge-group 1 no bridge-group 1 source-
learning bridge-group 1 spanning-disabled ! interface
BVI1 ip address 172.16.1.30 255.255.0.0 no ip route-
cache ! ip http server ip http authentication aaa
!--- Specify the authentication method of HTTP users as
AAA. no ip http secure-server ip http help-path
http://www.cisco.com/warp/public/779/smbiz/prodconfig/he
lp/ea ip radius source-interface BVI1 ! tacacs-server
host 172.16.1.1 port 49 key 7 13200F13061C082F tacacs-
server directed-request radius-server attribute 32
include-in-access-req format %h radius-server vsa send
accounting ! control-plane ! bridge 1 route ip ! ! !
line con 0 transport preferred all transport output all
line vty 0 4 transport preferred all transport input all
transport output all line vty 5 15 transport preferred
all transport input all transport output all ! end
```

**Remarque :** Vous devez disposer du logiciel Cisco IOS Version 12.3(7)JA ou ultérieure pour que toutes les commandes de cette configuration fonctionnent correctement. Toutes ces commandes peuvent ne pas être disponibles dans une version antérieure du logiciel Cisco IOS.

# **Vérification**

Référez-vous à cette section pour vous assurer du bon fonctionnement de votre configuration.

L'<u>Outil Interpréteur de sortie (clients enregistrés uniquement) (OIT) prend en charge certaines</u> <u>commandes show.</u> Utilisez l'OIT pour afficher une analyse de la sortie de la commande **show**. Afin de vérifier la configuration, essayez de vous connecter au point d'accès à l'aide de l'interface utilisateur graphique ou de l'interface de ligne de commande. Lorsque vous essayez d'accéder au point d'accès, le point d'accès vous demande un nom d'utilisateur et un mot de passe.

| Enter Network Password                   |                |                             |  |  |  |  |  |
|------------------------------------------|----------------|-----------------------------|--|--|--|--|--|
| <b>?</b> >                               | Please type yo | our user name and password. |  |  |  |  |  |
| S)                                       | Site:          | 172.16.1.30                 |  |  |  |  |  |
|                                          | Realm          | level_1_access              |  |  |  |  |  |
|                                          | User Name      | User1                       |  |  |  |  |  |
|                                          | Password       | ×××××                       |  |  |  |  |  |
| Save this password in your password list |                |                             |  |  |  |  |  |
|                                          |                | OK Cancel                   |  |  |  |  |  |

Lorsque vous fournissez les informations d'identification de l'utilisateur, le point d'accès transfère les informations d'identification au serveur TACACS+. Le serveur TACACS+ valide les informations d'identification sur la base des informations disponibles dans sa base de données et fournit l'accès au point d'accès lors d'une authentification réussie. Vous pouvez choisir **Rapports et Activité > Authentification passée** sur ACS et utiliser le rapport Authentification passée afin de vérifier si l'authentification de cet utilisateur a réussi. Voici un exemple :

| Select                             |                                   |                  |               |                              |            |              |                                  |  |  |  |
|------------------------------------|-----------------------------------|------------------|---------------|------------------------------|------------|--------------|----------------------------------|--|--|--|
| 🖹 <u>Refresh</u> 📑 <u>Download</u> |                                   |                  |               |                              |            |              |                                  |  |  |  |
|                                    | Passed Authentications active.csv |                  |               |                              |            |              |                                  |  |  |  |
| Date                               | <u>Time</u>                       | Message-<br>Type | User-<br>Name | <u>Group-</u><br><u>Name</u> | Caller-ID  | NAS-<br>Port | <u>NAS-IP-</u><br><u>Address</u> |  |  |  |
| 05/10/2006                         | 14:57:01                          | Authen OK        | User1         | AdminUsers                   | 172.16.1.1 | tty1         | 172.16.1.30                      |  |  |  |

Vous pouvez également utiliser la commande **show tacacs** afin de vérifier la configuration correcte du serveur TACACS+. Voici un exemple :

AccessPoint#**show tacacs** 

| Tacacs+ | Server     | :          | 172.16.1.1/49 |
|---------|------------|------------|---------------|
|         | Socł       | ket opens: | 348           |
|         | Socke      | et closes: | 348           |
|         | Socke      | et aborts: | 0             |
|         | Socke      | et errors: | 0             |
|         | Socket     | Timeouts:  | 0             |
| Faile   | ed Connect | Attempts:  | 0             |

| Total | Packets | Sent: | 525 |
|-------|---------|-------|-----|
| Total | Packets | Recv: | 525 |

### Vérification pour ACS 5.2

Vous pouvez vérifier les tentatives d'échec/de réussite des informations d'identification de connexion à partir de ACS 5.2 :

- 1. Cliquez sur **Monitoring and Reports > Launch Monitoring and Report Viewer**.Une nouvelle fenêtre contextuelle s'ouvre avec le tableau de bord.
- 2. Cliquez sur **Authentications-TACACS-Today**. Affiche les détails des tentatives échouées/passées.

## **Dépannage**

Vous pouvez utiliser ces commandes de débogage sur l'AP afin de dépanner votre configuration :

**Remarque :** Consulter les <u>renseignements importants sur les commandes de débogage</u> avant d'utiliser les commandes de **débogage**.

 debug tacacs events - Cette commande affiche la séquence des événements qui se produisent pendant l'authentification TACACS. Voici un exemple du résultat de cette commande :

```
*Mar 1 00:51:21.113: TPLUS: Queuing AAA Authentication request 0 for
processing
*Mar 1 00:51:21.113: TPLUS: processing authentication start request id 0
*Mar 1 00:51:21.113: TPLUS: Authentication start packet created for 0(User1)
*Mar 1 00:51:21.114: TPLUS: Using server 172.16.1.1
*Mar 1 00:51:21.115: TPLUS(0000000)/0/NB_WAIT/C6DC40: Started 5 sec timeout
*Mar 1 00:51:21.116: TPLUS(0000000)/0/NB_WAIT: socket event 2
*Mar 1 00:51:21.116: TPLUS(0000000)/0/NB_WAIT: wrote entire 25 bytes request
     1 00:51:21.116: TPLUS(0000000)/0/READ: socket event 1
*Mar
*Mar 1 00:51:21.117: TPLUS(0000000)/0/READ: Would block while reading
*Mar 1 00:51:21.120: TPLUS(00000000)/0/READ: socket event 1
*Mar 1 00:51:21.120: TPLUS(00000000)/0/READ: read entire 12 header bytes (expect
16 bytes data)
*Mar 1 00:51:21.120: TPLUS(00000000)/0/READ: socket event 1
*Mar 1 00:51:21.120: TPLUS(0000000)/0/READ: read entire 28 bytes response
*Mar
     1 00:51:21.121: TPLUS(0000000)/0/C6DC40: Processing the reply packet
*Mar
     1 00:51:21.121: TPLUS: Received authen response status GET_PASSWORD (8)
*Mar 1 00:51:21.121: TPLUS: Queuing AAA Authentication request 0 for processing
*Mar 1 00:51:21.121: TPLUS: processing authentication continue request id 0
*Mar 1 00:51:21.122: TPLUS: Authentication continue packet generated for 0
*Mar 1 00:51:21.122: TPLUS(0000000)/0/WRITE/C6DC40: Started 5 sec timeout
*Mar 1 00:51:21.122: TPLUS(0000000)/0/WRITE: wrote entire 22 bytes request
*Mar
     1 00:51:21.178: TPLUS(0000000)/0/READ: socket event 1
*Mar 1 00:51:21.178: TPLUS(00000000)/0/READ: read entire 12 header bytes (expect
6 bytes data)
*Mar 1 00:51:21.178: TPLUS(0000000)/0/READ: socket event 1
*Mar 1 00:51:21.178: TPLUS(0000000)/0/READ: read entire 18 bytes response
*Mar 1 00:51:21.179: TPLUS(00000000)/0/C6DC40: Processing the reply packet
*Mar 1 00:51:21.179: TPLUS: Received authen response status PASS (2)
```

 debug ip http authentication - Utilisez cette commande pour résoudre les problèmes d'authentification HTTP. La commande affiche la méthode d'authentification que le routeur a tenté et les messages d'état spécifiques à l'authentification.  debug aaa authentication - Cette commande affiche des informations sur l'authentification AAA TACACS+.

Si l'utilisateur entre un nom d'utilisateur qui n'existe pas sur le serveur TACACS+, l'authentification échoue. Voici la sortie de commande **debug tacacs authentication** pour une authentification ayant échoué :

```
1 00:07:26.624: TPLUS: Queuing AAA Authentication request 0 for processing
*Mar
*Mar 1 00:07:26.624: TPLUS: processing authentication start request id 0
*Mar 1 00:07:26.624: TPLUS: Authentication start packet created for 0(User3)
*Mar 1 00:07:26.624: TPLUS: Using server 172.16.1.1
*Mar 1 00:07:26.625: TPLUS(0000000)/0/NB_WAIT/A88784: Started 5 sec timeout
     1 00:07:26.626: TPLUS(0000000)/0/NB_WAIT: socket event 2
*Mar
*Mar
     1 00:07:26.626: TPLUS(00000000)/0/NB_WAIT: wrote entire 25 bytes request
     1 00:07:26.627: TPLUS(0000000)/0/READ: socket event 1
*Mar
*Mar 1 00:07:26.627: TPLUS(0000000)/0/READ: Would block while reading
*Mar 1 00:07:26.631: TPLUS(0000000)/0/READ: socket event 1
*Mar 1 00:07:26.632: TPLUS(0000000)/0/READ: read entire 12 header bytes (expect 16
bytes data)
*Mar 1 00:07:26.632: TPLUS(00000000)/0/READ: socket event 1
     1 00:07:26.632: TPLUS(0000000)/0/READ: read entire 28 bytes response
*Mar
     1 00:07:26.632: TPLUS(0000000)/0/A88784: Processing the reply packet
*Mar
*Mar 1 00:07:26.632: TPLUS: Received authen response status GET_PASSWORD (8)
*Mar 1 00:07:26.632: TPLUS: Queuing AAA Authentication request 0 for processing
*Mar 1 00:07:26.633: TPLUS: processing authentication continue request id 0
*Mar 1 00:07:26.633: TPLUS: Authentication continue packet generated for 0
*Mar 1 00:07:26.634: TPLUS(00000000)/0/WRITE/A88784: Started 5 sec timeout
     1 00:07:26.634: TPLUS(0000000)/0/WRITE: wrote entire 22 bytes request
*Mar
*Mar
     1 00:07:26.688: TPLUS(0000000)/0/READ: socket event 1
*Mar 1 00:07:26.688: TPLUS(00000000)/0/READ: read entire 12 header bytes (expect 6
bytes data)
*Mar 1 00:07:26.689: TPLUS(0000000)/0/READ: socket event 1
*Mar 1 00:07:26.689: TPLUS(0000000)/0/READ: read entire 18 bytes response
*Mar 1 00:07:26.689: TPLUS(00000000)/0/A88784: Processing the reply packet
*Mar 1 00:07:26.689: TPLUS: Received authen response status FAIL (3)
```

Vous pouvez choisir **Rapports et Activité > Echec de l'authentification** afin de voir la tentative d'authentification échouée sur ACS. Voici un exemple :

| <u>Date</u> ♦ | <u>Time</u> | Message-<br><u>Type</u> | <u>User-</u><br>Name | <u>Group-</u><br><u>Name</u> | Caller-<br>ID | <u>Authen-</u><br>Failure-Code | Author-<br>Failure-<br>Code | Author-<br>Data | <u>NAS-</u><br><u>Port</u> |
|---------------|-------------|-------------------------|----------------------|------------------------------|---------------|--------------------------------|-----------------------------|-----------------|----------------------------|
| 05/17/2006    | 19:40:14    | Authen failed           | User3                |                              |               | CS user<br>unknown             |                             |                 |                            |

Si vous utilisez une version du logiciel Cisco IOS sur l'AP antérieure à la version 12.3(7)JA du logiciel Cisco IOS, vous pouvez frapper un bogue chaque fois que vous essayez de vous connecter à l'AP avec l'utilisation de HTTP. L'ID de bogue Cisco est <u>CSCeb52431</u> (clients <u>enregistrés</u> uniquement).

L'implémentation HTTP/AAA du logiciel Cisco IOS nécessite l'authentification indépendante de chaque connexion HTTP distincte. L'interface utilisateur graphique du logiciel Cisco IOS sans fil comprend la référence de dizaines de fichiers distincts dans une seule page Web (par exemple Javascript et GIF). Ainsi, si vous chargez une seule page dans l'interface utilisateur graphique du logiciel Cisco IOS sans fil, des dizaines et des dizaines de demandes

d'authentification/autorisation distinctes peuvent atteindre le serveur AAA.

Pour l'authentification HTTP, utilisez RADIUS ou l'authentification locale. Le serveur RADIUS est toujours soumis aux demandes d'authentification multiples. Mais RADIUS est plus évolutif que TACACS+, et il est donc probable qu'il ait un impact moins négatif sur les performances.

Si vous devez utiliser TACACS+ et que vous disposez d'un Cisco ACS, utilisez le mot clé **single-connection** avec la commande **tacacs-server**. L'utilisation de ce mot clé avec la commande évite à ACS la majeure partie de la surcharge de configuration/désactivation de la connexion TCP et est susceptible de réduire la charge sur le serveur dans une certaine mesure.

Pour les versions du logiciel Cisco IOS 12.3(7) JA et ultérieures sur l'AP, le logiciel inclut une correction. Le reste de cette section décrit le correctif.

Utilisez la fonctionnalité de cache d'authentification AAA afin de mettre en cache les informations renvoyées par le serveur TACACS+. La fonctionnalité de cache et de profil d'authentification permet au point d'accès de mettre en cache les réponses d'authentification/autorisation pour un utilisateur, de sorte que les demandes d'authentification/autorisation suivantes ne doivent pas être envoyées au serveur AAA. Afin d'activer cette fonctionnalité avec l'interface de ligne de commande, utilisez ces commandes :

cache expiry cache authorization profile cache authentication profile aaa cache profile

Pour plus d'informations sur cette fonctionnalité et les commandes, référez-vous à la section *Configuration du cache et du profil d'authentification* de <u>l'administration du point d'accès</u>.

Afin d'activer cette fonctionnalité sur l'interface utilisateur graphique, sélectionnez **Security > Admin Access** et cochez la case **Enable Authentication Server Caching**. Comme ce document utilise le logiciel Cisco IOS Version 12.3(7)JA, le document utilise le correctif, comme le montrent <u>les configurations</u>.

### Informations connexes

- <u>Configuration des serveurs RADIUS et TACACS+</u>
- Avis sur le champ : Le point d'accès IOS protège le serveur TACACS+ avec des requêtes
- Authentification EAP avec le serveur RADIUS
- <u>Assistance produit sans fil</u>
- Support et documentation techniques Cisco Systems